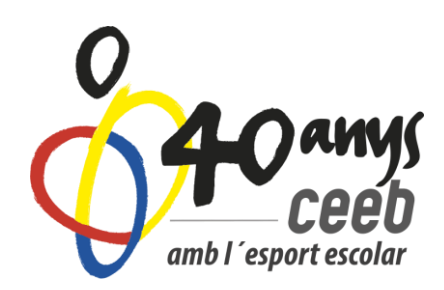

# MANUAL INSCRIPCIÓ EQUIP D'ESCACS

Entrar a l'Aplicatiu de Llicències del CEEB https://ceeb.playoffinformatica.com/FormLogin.php

## LLICÈNCIES – TOTES

| and i cepart scalar |              |                    |                     |              |               |                            |                |             |  |  |
|---------------------|--------------|--------------------|---------------------|--------------|---------------|----------------------------|----------------|-------------|--|--|
| 6                   | Entitats     | ~ Llicèncie        | <b>es ~</b> Factura | ció ~ Pa     | articipants 、 | <ul> <li>Compet</li> </ul> | ició ~ Moo     | dalitats 🗸  |  |  |
|                     | Llicències   |                    |                     |              |               |                            |                |             |  |  |
| С                   | Nova Llice   | 🖨 Imprimi<br>ència | r 🔹 🥑 Valid         | ar 📀 Pi      | reinscriure   | Assig                      | nar Titulacioı | ns 🛛 🔁 E    |  |  |
| Enti                | ta Nous Alba | arans              | • Modali            | tats > Selec | cciona opció  | ▼ Catego                   | ories > Selecc | iona opcić  |  |  |
| Sel.                | E Nova Insc  | ripció             | CatSalut            | Nom          | Modalitat     | Categoria                  | SubCategoria   | És ampliada |  |  |
|                     | T Crear un   | grup cs            | MAPE005090100       | MARTI        | ESCACS        | ALEVÍ                      | MASCULÍ        | 0           |  |  |
|                     | Tramitada    | Club d'Escacs      | TRNI0050305007      | DAVID        | ESCACS        | ALEVÍ                      | MASCULÍ        | 0           |  |  |
|                     | Tramitada    | Club d'Escacs      | MAPE007060900       | ERIC         | ESCACS        | BENJAMÍ                    | MASCULÍ        | 0           |  |  |
|                     | Tramitada    | Club d'Escacs      | SAAR007053100       | ADRIÀ        | ESCACS        | BENJAMÍ                    | MASCULÍ        | 0           |  |  |
|                     | Tramitada    | Club d'Escacs      | AGME00106030(       | JAVIER       | ESCACS        | CADET                      | MASCULÍ        | 0           |  |  |
|                     | Tramitada    | Club d'Escacs      | JUSO102092500       | LAURA        | ESCACS        | CADET                      | FEMENÍ         | 0           |  |  |
|                     | Tramitada    | Club d'Escacs      | SAKR009102800       | MARC         | ESCACS        | PREBENJAM                  | MASCULÍ        | 0           |  |  |

- 1. Des de la pestanya de LLICÈNCIES TOTES
- 2. Selecciono els components de l'equip. Exemple: dos benjamins i un prebenjamí.
- 3. Clico, NOU i crear un grup

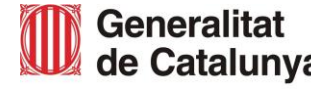

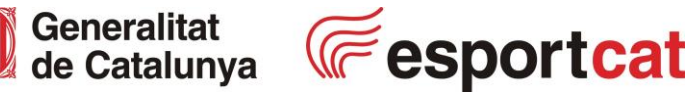

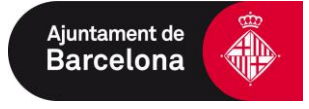

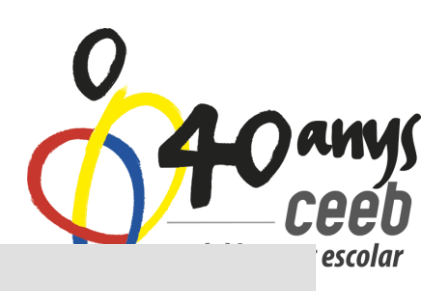

#### Següent pas: crear l'equip

- 4. A competició: buscar Equip d'Escacs
- 5. Categoria: seleccionar la convenient
- 6. <u>**Desar**</u> un cop realitzat els passos.

| Nom / Títol*                                                                                                    | Club                  |                          |  |  |  |  |
|----------------------------------------------------------------------------------------------------|-----------------------|--------------------------|--|--|--|--|
| Club d'Escacs Sant Martí                                                                                                    | Club d'Escacs Sant Ma | Club d'Escacs Sant Martí |  |  |  |  |
| Observacions                                                                                                    |                       |                          |  |  |  |  |
|                                                                                                    |                       |                          |  |  |  |  |
| Competició*                                                                                                    |                       | Categoria del Grup*      |  |  |  |  |
| Selecciona opció                                                                                                    | •                     | Selecciona opció         |  |  |  |  |
| Selecciona opció                                                                                                    |                       |                          |  |  |  |  |
| Artística - Trobada                                                                                                    |                       |                          |  |  |  |  |
| Dansa - Trobada                                                                                                    |                       |                          |  |  |  |  |
|                                                                                                    |                       |                          |  |  |  |  |
| Escacs - Equip                                                                                                    |                       |                          |  |  |  |  |
| Escacs - Equip<br>Gimnàstica Estètica de Grup                                                                                                    |                       |                          |  |  |  |  |
| Escacs - Equip<br>Gimnàstica Estètica de Grup<br>Gimnàstica Rítmica - Conjunts                                                                                                    |                       |                          |  |  |  |  |
| Escacs - Equip<br>Gimnàstica Estètica de Grup<br>Gimnàstica Rítmica - Conjunts<br>Natació Sincronitzada - Competició i T                                                                         | robada                |                          |  |  |  |  |
| Escacs - Equip<br>Gimnàstica Estètica de Grup<br>Gimnàstica Rítmica - Conjunts<br>Natació Sincronitzada - Competició i T<br>Natació Sincronitzada - Trobada                                      | robada                |                          |  |  |  |  |
| Escacs - Equip<br>Gimnàstica Estètica de Grup<br>Gimnàstica Rítmica - Conjunts<br>Natació Sincronitzada - Competició i T<br>Natació Sincronitzada - Trobada<br>Patinatge Artístic - Interescoles | robada                |                          |  |  |  |  |

#### Següent pas: crear l'albarà per pagar

|                      | Nova eïna per gestiona    | r el teu G <sup>L</sup> . Prova-la |                          |                       |  |  |
|----------------------|---------------------------|------------------------------------|--------------------------|-----------------------|--|--|
| Entitat Llicències ~ | Facturació 🗸 Participants | ✓ Competició ✓ Equips ✓            | Consultes ~ Comunicats ~ | Botiga Gedo           |  |  |
| sports Equip         | Esports Indi.             |                                    | Competicions Conj        | Inscripcions          |  |  |
| Competicions         | Competicions              | Inscripcions - Nat.                | Tots                     | Inscripcions - Equips |  |  |
| 6                    | 6                         | Sincronitzada                      | _                        |                       |  |  |
| Grups                | Grups                     |                                    | Grups                    | Inscripcions - Grups  |  |  |
| Grups<br>Jornades    | Jornades                  | Inscripcions - Pat.<br>Artístic    | Grups<br>Jornades        | Inscripcions - Grups  |  |  |

FORMULARI D'INSCRIPCIÓ

#### Pestanya de Competició Selecciono Inscripcions-Grups

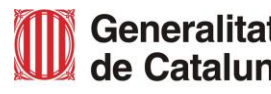

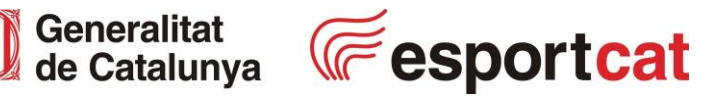

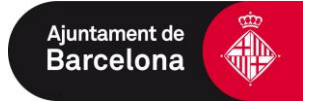

|           | inscriptio 🖡      | conjunt | 14 | competicio | ΓΨ | Linnar  | ΓΨ | wouantat            |
|-----------|-------------------|---------|----|------------|----|---------|----|---------------------|
|           | Estat             | Coniunt | ¢↓ | Competició | ↑↓ | Entitat | ¢↓ | Modalitat           |
|           | Reset             |         |    |            |    |         |    |                     |
|           |                   |         |    |            |    |         | In | iserta el valor a b |
|           | Competició        | Y       | C  | onté       |    | •       |    | esc × Valor         |
| Val       | idar              | unpie   |    |            |    |         |    |                     |
| Im)<br>No | primir inscripció | últiple |    |            |    |         |    |                     |
| No        | u Albarà          |         |    |            |    |         |    | 🕒 Desar Ili:        |
| Acci      | ons 🗸             |         |    |            |    |         | Ч  | amb I'e             |

#### Un cop creat l'albarà, el trobarem a la pestanya de FACTURACIÓ

| Entitat        | Llicències ~ | Facturació 🗸 | Participants 🗸 | Competició 🗸 | Equips ~ |
|----------------|--------------|--------------|----------------|--------------|----------|
|                |              | Albarans     |                | Històrics    |          |
|                | í            | Tots         |                | Albarans     |          |
| FC Adv         | I            | Albarans L   | licències      |              |          |
|                |              | Albarans I   | nscri.         |              |          |
| Cif*           |              | Albarans o   | d'Entitats     |              |          |
| G54165161 0000 |              | Sancions     |                |              |          |
| Data Darre     | r Estatut    |              |                |              |          |

APAREIXERAN ELS ALBARANS EN ESTAT "PENDENT". OPCIONS DE PAGAMENT:

### 1- PAGAR VIA ONLINE AMB TARGETA 2- PAGAR MITJANÇANT TRANSFERÈNCIA BANCÀRIA

ES45 0081 1738 0100 0100 1109 - BANC SABADELL

Es pot fer un ingrés amb l'import sumat de tots els albarans PEDENTS però és MOLT IMPORTANT al **CONCEPTE** de la transferència posar el **CODI/S DELS ALBARANS** i enviar el justificant de pagament a <u>lpuiggros@elconsell.cat</u>

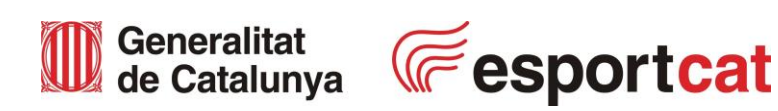

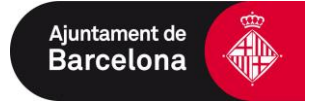